# Compare data

<u>Comparison Report</u> allows you to compare all the available indicators for up to five locations. Start by clicking add/remove locations. You can return to this button to add or remove locations while creating your report.

| Search Report | Search Clear | Add/Ramous Locations |
|---------------|--------------|----------------------|
|---------------|--------------|----------------------|

Select up to five locations. National is selected by default. Deselect national if you do not want national data in your comparison. Click submit.

| Select Locations                                                                |        |           |
|---------------------------------------------------------------------------------|--------|-----------|
| Select up to 5 locations (1 of 5 selected)                                      |        | Clear All |
| National                                                                        |        | <u>^</u>  |
| States<br>Alabama<br>Alaska<br>Arizona                                          |        | - 1       |
| <ul><li>Arkansas</li><li>California</li><li>Colorado</li></ul>                  |        |           |
| <ul> <li>Connecticut</li> <li>Delaware</li> <li>District Of Columbia</li> </ul> | I      | Ţ         |
| Submit                                                                          | Cancel |           |

The search report window allows you to you search for the report for key words such as fruit or child care. Click on show options to show or hide confidence intervals, sample sizes, and missing data rows.

| Comparison Report               |              |                      |
|---------------------------------|--------------|----------------------|
| Search Report<br>+ Show Options | Search Clear | Add/Remove Locations |

Click the plus sign next to each indicator to see data, or click expand all to see available data for all indicators. Click save as CSV to download the data.

| Expand All Collapse All                                 | Save as CSV |
|---------------------------------------------------------|-------------|
| + Obesity / Weight Status<br>+ Breastfeeding - Behavior |             |
| + Breastfeeding - Environmental or Policy Supports      |             |

Click view definition to get additional information about how indicators were calculated.

| – Obesity / Weight Status                                                                                         |                                  | <b>-</b> j care ao eo            |
|----------------------------------------------------------------------------------------------------|----------------------------------|----------------------------------|
| Indicator                                                                                                    | Data Type                        | National                         |
| Percent of adults aged 18 years and older who have obesity<br>2019<br>View Definition   <u>View All Locations</u> | Value<br>(95% Cl)<br>Sample Size | 31.4<br>(31.1 - 31.6)<br>374,073 |

### **Data Source and Global Footnotes**

The bottom of the page provides more information for the content displayed in the panel. This section displays important notes about the data and also lists the data source.

### **Suggested Citation**

Citation information for the data displayed on the page.

### **Related Links**

Links to websites that are not part of Data, Trends, and Maps.

## Create your own filtered dataset

Need to work with data directly? Go to the <u>Nutrition, Physical Activity, and Obesity: Data, Trends, and</u> Maps Data Portal to create your own filtered dataset, customize visualizations, and download data.

Begin by selecting a dataset to view. In the example below, Nutrition, Physical Activity, and Obesity – Behavioral Risk Factor Surveillance System is selected.

Welcome to the Nutrition, Physical Activity, and Obesity Data Portal Featured Content DNPAO: Data, Trends and ď Infant Breastfeeding 2 Fruits and Vegetable Ľ Consumption Maps Application External Content External Content External Content Nutrition, Physical Activity, and Obesity Data, Trends and Ma Go view the Data, Trends and Maps Application View the percent of infants who were breastfed View the percent of adults who consume fruit at 6 months less than one time per day 11 Results filtered by Categories > Number Sort by Most Relevant Nutrition, Physical Activity, and Obesity - Behavioral Risk Factor 🏟 Dataset Surveillance System Nutrition, Physical Activity, and This dataset includes data on adult's diet, physical activity, and weight status from Behavioral Risk Factor Surveillance Updated lanuary 29, 2021 System. This data is used for DNPAO's Data, Trends, and Maps database, which provides national and state specific Views More 87.021 Tags adults, brfss, dnpao, fruit, nutrition, and 5 more API Docs

#### Next, select either:

- View the data to see a table of the data.
- Visualize to create a visualization.
- Export to download a csv or csv for Excel file.

| Nutrition, Physical Activity, and Obesity -                                                                                                    | w Data Visualize ~ Export API              |
|----------------------------------------------------------------------------------------------------|--------------------------------------------|
| Behavioral Risk Factor Surveillance System                                                                                                    |                                            |
| Nutrition, Physical Activity, And Obesity                                                                                                    |                                            |
| This dataset includes data on adult's diet, physical activity, and weight status from<br>Behavioral Risk Factor Surveillance System. This data is used for DNPAO's Data, Trends, and | Updated<br>January 29, 2021                |
| Maps database, which provides national and state specific data on obesity, nutrition,                                                                                                | Data Provided by                           |
| physical activity, and breastfeeding.                                                                                                    | Centers for Disease Control and            |
|                                                                                                    | Chronic Disease Prevention and Health      |
|                                                                                                    | Promotion, Division of Nutrition, Physical |
|                                                                                                    | Activity, and Obesity                      |

# To help you with this tool, see a <u>series of videos</u> about the basics about filtering data, creating maps, and creating charts.